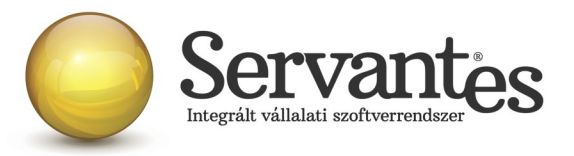

## Tisztelt Ügyfelünk!

Ezúton szeretnénk tájékoztatni a Servantes Hatékony Integrált Vállalatirányítási Rendszer **Főkönyv** modult érintő változásokról és fejlesztésekről.

A nagyobb adatbázisoknál a frissítés sokáig tarthat. Kérjük, hogy ne szakítsák meg a frissítési folyamatot akkor sem ha "a program nem válaszol" üzenet panelt adja fel a Windows.

#### Főkönyv modult érintő változások

#### 1.) Újdonság: Társasági adóbevallás elkészítése

Új funkciót hoztunk létre a könyvelő programunkban, mely a *Bevallás/ TAO bevallás...* menüponton belül található meg. Ennek segítségével a könyvelési adatokból automatikusan kitöltjük és átadjuk az ÁNYK program felé a 1729-es társasági adóbevallást.

A bevallás sikeres átadásához, kitöltéséhez Önnek szükséges megtennie bizonyos beállításokat és paraméterezéseket, melyeket az alábbiakban írunk le.

# 1.1) Az adott évben a könyveléskor használt összes főkönyvi szám besorolása mérleg- és eredménykimutatás sorokhoz

Elképzelhető, hogy ezeket a besorolásokat Ön már korábban elvégezte azért, hogy használja a programunkból kinyerhető mérleg- és eredménykimutatás nyomtatványokat. Ebben az esetben ezzel most nincs külön teendője, esetleg javasolt ellenőriznie az aktuális évben a mérleg- és eredménykimutatás besorolásokat.

Ezt az ellenőrzést a *Nyomtatás/ Főkönyvi nyomtatványok…/ Számlarend* menüpontban tudja elvégezni, ahol a számlaosztály vagy főkönyvi szám intervallum beállítása után lekérdezhetőek a főkönyvi számok, s láthatóak a besorolások.

Ha az ellenőrzés során azt találja, hogy egyáltalán nincsenek besorolva a főkönyvi számok, vagy nem minden főkönyvi szám van besorolva, akkor ezt az *Alapadatok/ Számlarend.../* menüponton

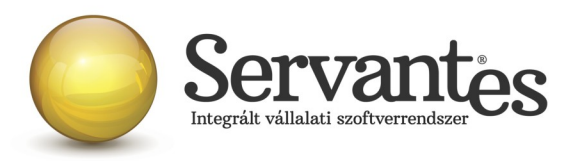

belül tudja megtenni. Ide belépbe először kattintson rá a berosolni kívánt főkönyvi számra, majd kattintson a "Mérleg vagy Eredmény besorolás" fülre. Itt válassza ki, hogy melyik típusú mérleget vagy eredménykimutatást szeretné elkészíteni, majd a "Felvitel" gombra kattintva ezután keresse ki azt a sort, ahova az aktuális főkönyvi számot be kell sorolni és kattintson rá duplán bal egérgombbal.

| 🐐 Számlarend        |            |                              |            |
|---------------------|------------|------------------------------|------------|
| Számlarend          | Mé         | rleg vagy Eredmény besorolás |            |
| Kimutatás Mérleo '' | ζ          | <b>T</b>                     |            |
| Eddigi besorolások  |            | _                            |            |
| Х                   | Elsődleges |                              | Másodlagos |
|                     |            |                              |            |
|                     |            |                              |            |
|                     |            |                              |            |
|                     |            |                              |            |
|                     |            |                              |            |
|                     |            |                              |            |
| Besorolás           |            |                              |            |
|                     |            | <b>Y</b>                     |            |
|                     |            |                              |            |
|                     |            |                              | Felvitel   |

Ha esetleg nem megfelelő sort választott ki, akkor a besorolás előtt látható négyzetre kattintva tudja törölni, így kiürül a sor, s kiválaszthat másikat.

| 🗞 Számlarend |                                      |               |                   |     |
|--------------|--------------------------------------|---------------|-------------------|-----|
| S            | zámlarend                            | Mérleg vagy E | redmény besorolás |     |
| Kimu<br>Edd  | utatás Mérleg "A"<br>igi besorolások |               |                   |     |
| X            | Első                                 | dleges        | Másodla           | gos |
|              | 814 ) Késztermékek                   | 7             |                   |     |
|              |                                      |               |                   |     |
|              |                                      |               |                   |     |
|              |                                      |               |                   |     |
|              |                                      |               |                   |     |

Lehet olyan főkönyvi szám, amelynél szükség lehet úgynevezett másodlagos besorolásra is. Ennek leginkább például a követelések es kötelezettségek esetén van jelentősége. Ha év végén a számlák zárásakor a követelés vagy kötelezettség egyenlege negativ érték lenne, úgy azt a mérlegben az

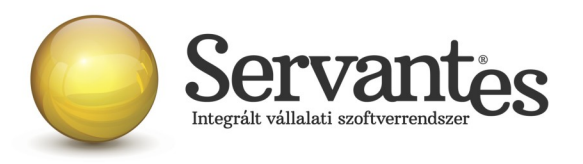

ellenkező oldalon kell szerepeltetni. Az ilyen helyzet kezelésére szolgál a másodlagos besorolás alkalmazása. Ezt szintén úgy lehet beállítani, hogy "Másodlagos" elnevezésű oszlopnál is a megfelelő besorolási sorra bal egér gombbal kétszer kell kattintani.

| 🐞 Számlarend      |                                    |                    |                            |                      |            |
|-------------------|------------------------------------|--------------------|----------------------------|----------------------|------------|
| Számlarend        |                                    | Mérleg vagy Eredi  | mény besorolás             |                      | TAO besoro |
| Kimutatás Mérle   |                                    | 7                  |                            |                      |            |
| Eddigi besoroláso | -<br>ok                            |                    |                            |                      |            |
| X                 | Elsődleges                         |                    | M                          | ásodlagos            | <u> </u>   |
| (BII1) Követe     | lések áruszállításból és szolgálta | atásból (vev 🔽 (Fl | III9 ) Egyéb rövid lejárat | ú kotelezettségek    | -          |
|                   |                                    |                    |                            |                      |            |
|                   |                                    |                    |                            |                      |            |
|                   |                                    |                    |                            |                      |            |
|                   |                                    |                    |                            |                      |            |
|                   |                                    |                    |                            |                      | 7          |
| Besorolás         |                                    |                    | 7                          |                      |            |
| (BII1)Követ       | elések áruszállításból és szolgál  | tatásból (ve 🔽 🛄   | FIII9) Egyéb rövid lej     | járatú kötelezettség | ek 🔽       |
|                   |                                    |                    |                            |                      |            |
|                   |                                    |                    |                            | Mentés               | Mégsem     |
|                   |                                    |                    |                            |                      |            |

**FONTOS!** A társasági adóbevallás elkészítéséhez elengedhetetlen a főkönyvi számok megfelelő besorolása, mert ez alapján fogja tudni a programunk kitölteni a bevallásban a mérleg- és eredménykimutatáshoz kapcsolódó lapokat.

### 1.2) További beállítások elvégzése a társasági adóbevallás elkészítéséhez

**A.**) Az *Alapadatok/ Számlarend.../* menüpontban egy új "TAO besorolás" nevű fülön az alábbi bevallás lapokhoz talál beállítási lehetőségeket:

- Adózás előtti eredményt csökkentő jogcímek a kettős könyvvitelt vezető adózók részére (03-01, 03-02 és 03-03 lapok)
- Adózás előtti eredményt növelő jogcímek a kettős könyvvitelt vezető adózók részére (04-01, 04-02 és 04-03 lapok)
- Az eredménykimutatáshoz kapcsolódó adatok a kettős könyvvitelt vezető adózók részére (07-01, 07-02 lapok)
- A mérleghez kapcsolódó adatok a kettős könyvvitelt vezető adózók részére (A-01 lap)
- Egyéb, valamint tájékoztató adatok a kettős könyvvitelt vezető adózók részére (A-02-01 és A-02-02 lapok)

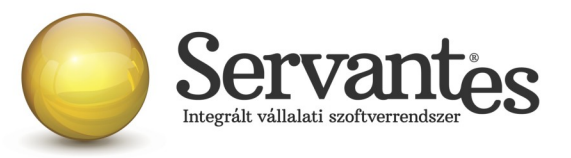

| 1 | Számlarend    |                                       |                               |               | ×                            |
|---|---------------|---------------------------------------|-------------------------------|---------------|------------------------------|
| ĺ | Szán          | larend Mérleg vagy Eredmény b         | pesorolás                     | TAO besorolás |                              |
|   | Főkönyvi szám | -<br>Főkönyvi szám megnevezése        | Besorolás                     | Aut<br>Fők    | . ellenszámla<br>:önyvi szám |
|   |               |                                       |                               |               | <b>▲</b>                     |
| 0 | 0004          | technikai                             | Közvetlen költség ellenszámla | -             |                              |
|   | 001           | Kéményseprés tecnikai számla          | Egyéb bevétel (díjbekérő)     |               |                              |
| 1 | 002           | Eltérő valutanem technikai számla     | Technikai számla valutás      | -             |                              |
| 2 | 003           | Kéményseprés technikai szla           | Pénzforg, Elsz, Tech, Szla    | Ψ.            |                              |
| 3 | 1             | Befektetett eszközök                  | Be nem sorolt                 | -             |                              |
|   | 11            | Immateriális javak                    | Be nem sorolt                 | -             |                              |
| 4 | 111           | Alapítás átszervezés aktivált érték s | D                             |               |                              |

Ezen az új fülön alapvetően olyan bevallás sorokat tud majd kiválasztani, amelyekbe valamely főkönyvi szám, vagy több főkönyvi szám egyenlegének összegét kell feltüntetni. Ezt csak Ön tudja meghatározni attól függően, hogy azt az adott dolgot milyen főkönyvi számra könyvelte.

Egy bevallási sorhoz több főkönyvi szám is beállítható, illetve egy főkönyvi számhoz több bevallási sort hozzá lehet rendelni szükség esetén attól függően, hogy Önnek a bevallás mely sorait kell kitöltenie.

| Számlarend |                                |             |
|------------|--------------------------------|-------------|
| Számlarend | Mérleg vagy Eredmény besorolás | ) besorolás |
|            |                                |             |
| X          | Besorolás                      | <u>^</u>    |
|            |                                |             |
|            |                                |             |
|            |                                | -           |
|            |                                |             |
|            |                                |             |
| Basaralás  |                                | <u>~</u>    |
| Besoloias  |                                |             |
|            |                                |             |

#### 🐞 TAO bevallás sorok kiválasztása

- 59 (03-03 49 C) A műemléki ingatlan, egyedi védelem alatt álló ingatlan...az eredeti jogosulttól átvett ked 60 (03-03 51 C) Elektromos töltőállomás létesítésének kedvezménye
- 61 (03-03 59 C) Egyéb csökkentő jogcímek
- 62 (04-01 1 B) Á várható kötelezettségekre Is a jövőbeni költségekre képzett céltartalék, céltartalékot nč
- 63 (04-01 2 B) A számviteli törvény szerint elszámolt écs.leírás összege
- 64 (04-01 3 B) Nem a vállalkozási tevékenységgel kapcsolatos költségek, ráfordítások söszege
- 65 (04-01 4 B) Jogerős határozatban megállapított bírság...
- 66 (04-01 5 B) Ellenőrzött külföldi társaság adóalapjának a törvényben nevesített jövedelmekből eredő
- 67 (04-01 6 B) Az adóévben követelésre elszámolt értékvesztés összege 68 (04-01 7 B) A behajthatatlan követelésnek nem minősülő adóévben elengedett követelés
- 69 (04-01 7 B) A benajínatatan köveletesnek nem minosob adbevben elengedet köveletes 69 (04-01 8 B) A Tao.tv.8.§ (5) bekezdésének a) pontjában rögzített kötelezettség kamatának meghatárc
- 70 (04-01 9 B) Ellenőrzött külföldi társaságban fennálló részesedésre az adóévben ráfordításként elszár
- 71 (04-01 10 B) Forintról devizára, devizáról forintra stb. átszámítási különbözetek összege...
- 72 (04-01 11 B) Az adóellenőrzés, önellenőrzés során megállapított adóévi költségként...
- 73 (04-01 12 B) A Tao tv.7. § (1) bekezdésének gy) pontja alapján...

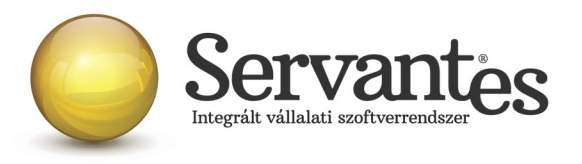

**B.)** A *Bevallás/ TAO bevallás...* menüpontban az alábbi bevallás laphoz talál beállítási lehetőségeket:

• Nyilatkozat (NY-01 lap)

Itt a legjellemzőbb adatokat tudja beállítani, amelyek a bevallásban a Nyilatkozat nevű lapon szerepelnek.

**C.)** A cég törzsadataiból teljesen automatikusan kitöltődik majd a társasági adóbevallás borítólapja, ezért érdemes ellenőrizni és kitölteni minden céges adatot az *Alapadatok/ Saját cég adatai.../* menüponton belül.

#### 1.3) A társasági adóbevallás adatainak ellenőrzése és a bevallás elkészítése

Ha minden szükséges adatot beállított a bevalláshoz, akkor a *Bevallás/ TAO bevallás...* menüpontban töltse ki a megfelelő -tól -ig dátumokat.

Ha a "Nyomtatás" Képernyőre van beállítva és így megnyomja a "Nyomtatás" gombot, akkor egy részletes segédlet jelenik meg, amely megmutatja, hogy a bevallás adott mezőibe, soraiba milyen összegeket fog átadni a program. Így még átadás előtt ellenőrizhet minden adatot.

Ha mindent rendben talál, akkor pipálja be a képernyőn az "ABEV átadás" lehetőséget. Ekkor a "Nyomtatás" gomb helyett "Átadás" gomb lesz látható és erre kattintva elkészül a társasági adóbevallás (automatikusan megnyílik az ÁNYK program és a bevallás is).

Fontos, hogy az ÁNYK keretprogramból és a 1729-es bevallási nyomtatványból is a legfrissebb verziót használja.

A társasági adóbevallás importálása után még természetesen a szokásos módon mindent tud ellenőrizni, módosítani, mielőtt küldésre megjelöli és beküldi a bevallást.

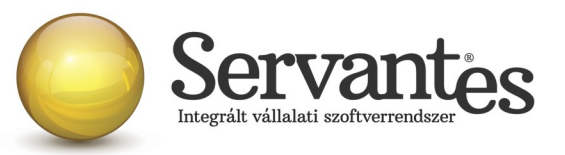

| Szám       | Devallás 1729   vriteli T. dátum   Z a napló nélkül   sak ez a napló   V Értékek ezer FT kor | 2017.12.31 ig  |
|------------|----------------------------------------------------------------------------------------------|----------------|
| Lap        | Sor                                                                                          | Érték Szerl    |
| NY-01      | 1 Gazdálkodási forma jelölése                                                                |                |
| NY-01      | 1 Ágazat jelölése                                                                            |                |
| NY-01      | 1 Mikro-,kis-,középváll.kódkocka év első napján                                              |                |
| NY-01      | 1 Mikro-,kis-,középváll.kódkocka év utolsó napján                                            |                |
| NY-01      | 1 Jövedelem- (nyereség-) minimum alkalmazása                                                 |                |
| ABEV       | IEV átadás<br>program útvonala<br>USERS\PUBLIC\ABEVJAVA\<br>ntatás                           |                |
| Kéj<br>Nyo | pernyő<br>omtató                                                                             | Átadás Kilépés |

#### 2.) Újdonság: Mérleg-és eredménykimutatás átadása az Online Beszámoló Rendszer felé

Egy másik új funkciót is készítettünk a könyvelő programunkban, mely a *Bevallás/ Beszámoló készítés (OBR)*... menüponton belül található meg. Ennek segítségével a mérleg- és eredménykimutatás adatokból automatikusan kitöltjük és elkészítjük az Online Beszámoló és űrlapkitöltő Rendszerben beolvasható OBR kiterjesztésű fájlt, melybe a <u>https://e-beszamolo.im.gov.hu/ebekuldes</u> linken lehet belépni.

A beszámoló sikeres átadásához, kitöltéséhez Önnek szükséges megtennie bizonyos beállításokat és paraméterezéseket, melyeket az alábbiakban írunk le.

Az egyik fontos lépés, hogy a programban hozzá legyen rendelve minden főkönyvi szám az elkészíteni kívánt mérleg- és eredménykimutatás soraihoz. E beállítás lépéseit levelünk elején a társasági adóbevallás készítésénél az 1.1.) pontban írtuk le. Ha azt elvégezte, akkor itt már ezzel nincs külön teendője.

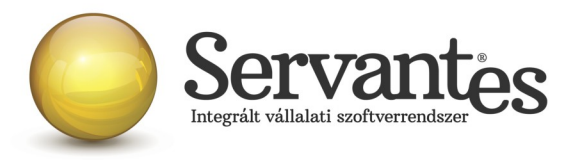

Ahhoz, hogy az OBR rendszerben a fedőlap is kitöltődjön automatikusan, javasoljuk, hogy a *Bevallás/ Beszámoló készítés (OBR)*... menüponton belül töltsön fel minden olyan adatot, amit csak lehet. A cég törzsadatainál feltöltött adatok közül a cégnevet, az adószámot, címet, KSH számot automatikusan kitölti a program, a többi mezőben pedig beállíthatóak az egyéb adatok.

Többfajta jelölés is látható az egyes sorok elején, ezek jelentései az alábbiak:

- SZERK = Szerkeszthető mező (szöveggel, számmal szabadon kitölthető mező)
- DÁTUM = Dátum mező
- LISTA = Olyan mező, amelynek tartalma listából válaszható ki
- FIX = Fixen kitöltött mező, amely nem módosítható

| 🐞 Besz    | ámoló készítés (OB                 | R verzió 1.6) - 2017   |           |              |   |              |                    | × |
|-----------|------------------------------------|------------------------|-----------|--------------|---|--------------|--------------------|---|
| Teljesí   | tés kelte 💌                        | 2017.01.01 -tól        | 2017.12.3 | 1 -ig        |   |              |                    |   |
| ● Ez      | a napló nélkül                     |                        |           | •            |   |              |                    |   |
| O Csa     | ak ez a napló                      |                        |           |              |   |              |                    |   |
| Mérleg a  | adatok                             | Mérleg "A"             |           |              | • | 🗹 Értékek ez | zer FT kerekítve   |   |
| Eredmé    | ny adatok                          | Eredmény összköltsége: | 3         |              | • | 🗌 Egyszerűs  | ített adattartalom |   |
| Főlap ada | atai:                              |                        |           |              |   |              |                    |   |
| Tip       | s or                               |                        | Ért       | ék           |   |              | Szerl              |   |
| Szerk     | zékhely ajtó                       |                        | 1/        | 3            |   |              |                    |   |
| Fix       | leszámolási időszak k              | ezdete                 | 20        | 17-01-01     |   |              |                    |   |
| Fix       | leszámolási időszak v              | ége                    | 20        | 17-12-31     |   |              |                    |   |
| Lista     | Vállalkozó típusa                  |                        |           |              |   |              |                    |   |
| Lista     | lenyújtás oka                      |                        |           |              |   |              |                    |   |
| Fix       | leadvány típusa (beszámoló típusa) |                        | Év        | es beszámoló |   |              |                    | • |
|           | l fájl létrehozása                 |                        |           |              |   |              |                    |   |
| Az elké:  | szítés útvonala:                   |                        |           |              |   |              |                    |   |
| C:\S      | ERVANTES\NYOMT                     | ATAS\                  |           | ( <u>@</u>   |   |              |                    |   |
| _Nyomt    | atás                               |                        |           |              |   |              |                    |   |
|           |                                    |                        |           |              |   |              |                    |   |
| Kép       | ernyő                              |                        |           |              |   |              |                    |   |
| Nyor      | ntató                              |                        |           |              |   |              |                    |   |
| ×.        | 1 🔁                                |                        |           |              |   | Nyom         | tatás Kilépés      |   |

Amikor minden szükséges mezőben beállította az adatokat, akkor tudja ellenőrizni egy listán a végeredményt, még az OBR fájl elkészítése előtt. Ha a "Nyomtatás" Képernyőre van beállítva és így megnyomja a "Nyomtatás" gombot, akkor jelenik meg a részletes segédlet.

Ha mindent rendben talál, akkor a képernyőn pipálja be az "OBR fájl létrehozása" lehetőséget, állítsa be a

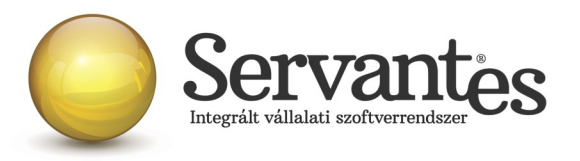

mentés útvonalát. Ekkor a "Nyomtatás" gomb helyett "Export" gomb lesz látható és erre kattintva elkészül a beszámoló, az OBR kiterjesztésű fájlt, amelyet utána be tud olvani az OBR rendszerben.

Bízunk benne, hogy új funkcióinkkal segíteni, könnyíteni tudjuk a beszámoló készítés és társasági adóbevallás elkészítésének nehézségeit.

Amennyiben a frissítéssel kapcsolatos technikai kérdése van, kérje informatikus kollégánkat a 06-1-273-3310 telefonszámon.

Amennyiben a program használatával kapcsolatos kérdése van, forduljon az ügyfélszolgálatunkhoz ugyanezen telefonszámon.

További jó munkát kívánunk Önnek!

Tisztelettel:

Czinege Gábor szoftvertanácsadó

Budapest, 2018. május 16.